#### メールアドレスが変わったら

「ほくしんビジネスバンキング」からの取引確認メールを受信いただくメールアドレスに変更があった場合、 以下の手順によりメールアドレス変更のお手続きをお願いいたします。

また、フリーメールなど一定期間利用がないなどの理由で無効となったメールアドレスについても、取引確認メール受信のため、同様の手順により有効なアドレスに再設定していただきますようお願いいたします。

### ①管理メニュー

|                                                        | ログイン後の画面より<br>【管理】をクリックします。                                                         |
|--------------------------------------------------------|-------------------------------------------------------------------------------------|
| <b>ほくしんビジネスバンキング</b><br>▲ 北央信用組合<br>☆ ホーム ■ 明細照会 ジ 資金移 | ユダイン名:北信太郎 様 (管理者ユーザ) ログアウト<br>マロンマント<br>(大変変更小 中 大 2010年10月01日 09時31分05秒<br>図 ◇ 承認 |
| 業務選択                                                   | BSSK001                                                                             |
| ■ 企業管理                                                 | 企業情報の照会などを行うことができます。                                                                |
| ■ 利用者管理                                                | 利用者情報の照会などを行うことができます。                                                               |
| ₽ 操作履歴照会                                               | ご自身または他の利用者が行った操作の履歴照会を行うことができます。                                                   |
| 【利用者管理】をクリッ                                            | ックします。                                                                              |

# ②作業内容選択

|                                 | 【利用者情報の管理】をクリックします。                                                                                                    |
|---------------------------------|----------------------------------------------------------------------------------------------------|
|                                 |                                                                                                    |
| 利用者管理》作業内容選択                    | BRSK001                                                                                                    |
| <ul> <li>自身の情報の変更・照会</li> </ul> |                                                                                                    |
| :: パスワード変更                      | ログインパスワード、確認用パスワードを変更できます。                                                                                                    |
| ** 利用者情報の照会                     | 利用者解释を照会できます。                                                                                                    |
| <ul> <li>利用者情報の管理</li> </ul>    | K and a second second s |
| ** 利用者情報の管理                     | 利用者情報の新規登録、登録されている利用者情報の照会、変更、または削除が可能です。                                                                                                    |
| 利用者停止·解除                        |                                                                                                    |
| <b>::</b> 利用者停止·解除              | 利用者のサービス停止、停止解除が可能です。                                                                                                    |

# ③利用者の選択

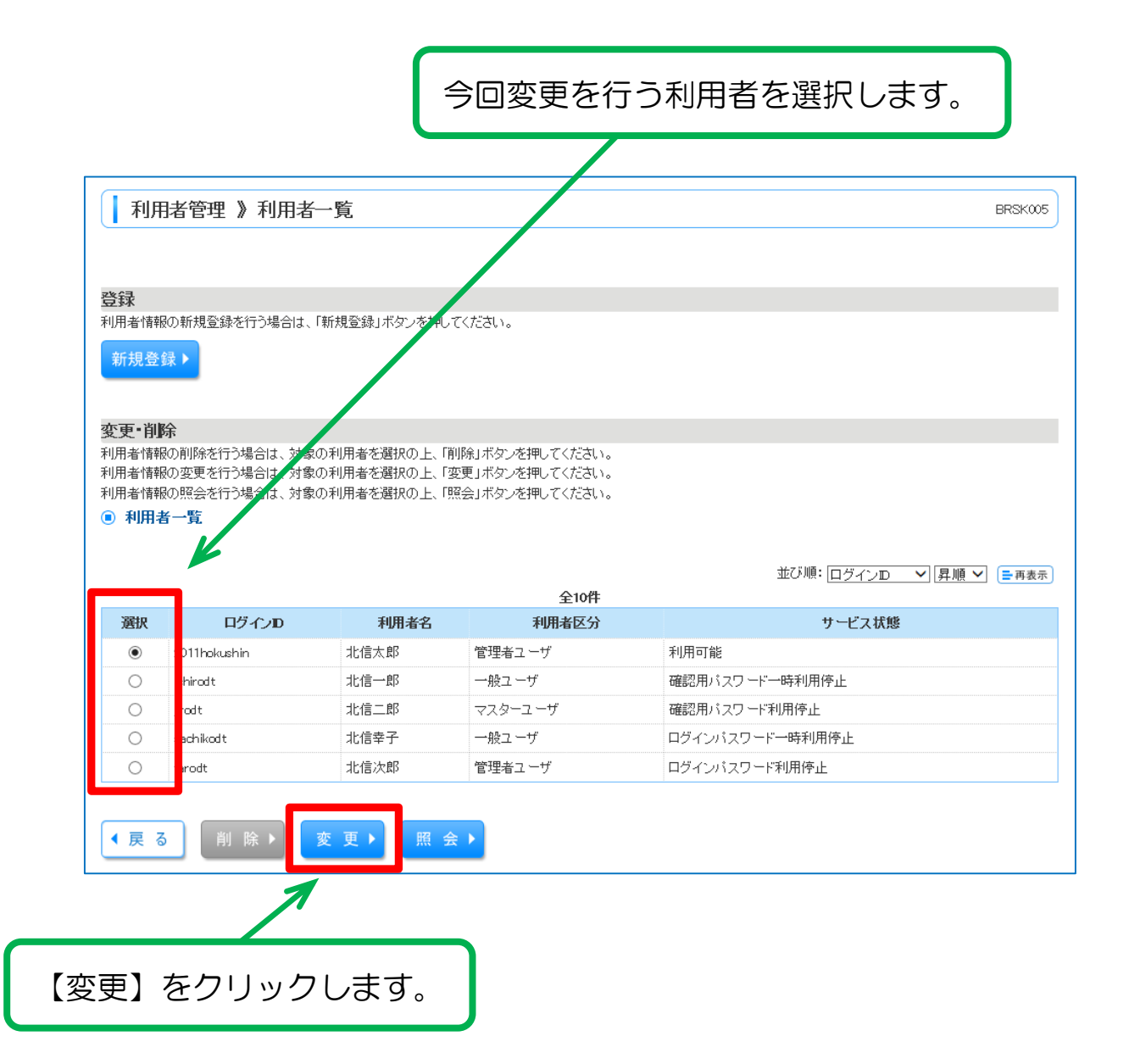

# ④新しいメールアドレスの入力

| 変更内容を入力の上、「次へ」ボタン<br>観は必須入力項目です。 | 新しいメールアドレスを入力します。                                 |  |  |  |  |
|----------------------------------|---------------------------------------------------|--|--|--|--|
| ● 利用者基本情報                        | *確認のため2回入力が必要です。                                  |  |  |  |  |
| 利用者基本情報                          | 2706.14                                           |  |  |  |  |
|                                  | 2011 Thokushin (半角英数字記号6文字以上12文字以内)               |  |  |  |  |
| ログインの米                           | *確認のため専族入力してください。                                 |  |  |  |  |
|                                  | 2011 Induation (半角英数字記号6文字以上12文字以内)               |  |  |  |  |
|                                  |                                                   |  |  |  |  |
|                                  | L REPO                                            |  |  |  |  |
| ログインバスワード                        | (半角英数学記号6文学以上12文学以内)                              |  |  |  |  |
|                                  | 木橋ののため件道入力してたさい。 2月20日2月 - たつ日月2日                 |  |  |  |  |
|                                  | (半角英数字記号6文字以上の2文字以内)                              |  |  |  |  |
|                                  | ◎ 変更しない                                           |  |  |  |  |
|                                  |                                                   |  |  |  |  |
| 1000 (B. 1 - 1 - 1 - 1 -         | (半角英数字记号 文字以上12文字以内)                              |  |  |  |  |
| umerun X-1-F                     | *確認のため再度入力してください。                                 |  |  |  |  |
|                                  |                                                   |  |  |  |  |
|                                  | □                                                 |  |  |  |  |
| 和研究会業                            | ACIEVA P                                          |  |  |  |  |
| サービス状態                           | [궤周可能                                             |  |  |  |  |
|                                  | hokushin-Betrue.conne.p<br>(半角英数学记号4文学以上64文学以内)   |  |  |  |  |
| メールアドレス業                         | *確認のため再進入力してください。                                 |  |  |  |  |
|                                  | holiushin-betrue.conne.jp<br>(半角英数学記号4文字以上64文字以内) |  |  |  |  |
| メールアドレス状態                        | 有効                                                |  |  |  |  |
| 学理会秘密                            | 付歩する                                              |  |  |  |  |

入力後【次へ】をクリックします。 \*必須入力項目(※マークの項目)に入力もれがあると【次へ】はクリックできません。

# ⑤利用者権限設定画面

| 利用去其大情報を亦谓                      | - 利用学体型を亦張 利用口は・環境構成亦言 内穴線物 亦事志了                                                                                                    |  |  |  |  |  |
|---------------------------------|----------------------------------------------------------------------------------------------------|--|--|--|--|--|
| 更内容を入力の上、「次へ」ボタンペ<br>の サービス利用権限 | ***********************************                                                                                                    |  |  |  |  |  |
| 明細照会                            | 登録内容                                                                                                    |  |  |  |  |  |
| 线高振会                            |                                                                                                    |  |  |  |  |  |
| 入出金明細照会                         | 12 file                                                                                                    |  |  |  |  |  |
| 振込入金明細照会                        | 細腔会 团 经会                                                                                                    |  |  |  |  |  |
| 資金移動                            | ((*38) (**##) 登録内容                                                                                                    |  |  |  |  |  |
| 派込施發                            | <ul> <li>図 依頼(事前全録口座) *金融機関に届け出ている振込振替先からの指定が可能です。</li> <li>図 依頼(利用者全録口座) (図 当日扱いを認める) *振込振替先の管理で登録した振込振替先からの指定が可能です。</li> <li>図 依頼(新規口座指定) (図 当日扱いを認める) *任意の金融機関・支店・口座の指定が可能です。</li> <li>図 振込先管理 図 全取引協会</li> </ul> |  |  |  |  |  |
| 総合領込                            | 図 依頼(画面入力) 図 依頼(ファイル受付) 図 振込先管理 図 全取引開会                                                                                                    |  |  |  |  |  |
| 給与·賞与振込                         | 図 依頼(画面入力) 図 核頼(ファイル受付) 図 振込先管理 図 全取引開会                                                                                                    |  |  |  |  |  |
| 口座振替                            | ② 依頼(画面入力) 図 依頼(ファイル受付) 図 請求先管理 図 全取引照会 図 振誉結果脱会                                                                                                    |  |  |  |  |  |
| 承認                              | 金尋内容                                                                                                    |  |  |  |  |  |
| 承認                              | 图 振込振音 図 総合振込 図 総与·賞与振込 図 口座振音                                                                                                    |  |  |  |  |  |
| 管理                              | 登録内容                                                                                                    |  |  |  |  |  |
| 操作展度照会                          | ② 全環理研会                                                                                                    |  |  |  |  |  |
| サービス連携                          | 受罪内容                                                                                                    |  |  |  |  |  |
|                                 | (第二)第1巻、東ボダム(大)、小人)(新学生系)(目的)学ん(人)等したい(まつ)                                                                                                    |  |  |  |  |  |

# ⑥利用口座•限度額設定画面

| 選択                    |            |                 |            |                 |                 | 並び順:支店名 • 具    | ₩ • (=#8# |  |
|-----------------------|------------|-----------------|------------|-----------------|-----------------|----------------|-----------|--|
| 9                     | 1          | 友店名             | 料目         | 口座番号            |                 | 口座メモ           | 1841      |  |
|                       | 千歳支店(027)  |                 | 雷通         | 1234567         |                 | 資金移動用口座        | 18 M ×    |  |
| ( <b>2</b> )          | 旭川支店(034)  |                 | 雷通         | 1               | 111111          | <u>4</u>       | 18 HE 🔺   |  |
| 2                     | 旭川支店(034)  |                 | Triđ       | 2222222         |                 | インターネット専用      | 11 HI ¥   |  |
| [9]                   | 本店営業部(001) |                 | 발생         | ્ય              | 000314          | 代表口座           | 11 16 *   |  |
| eri i a declara       | 業務         |                 | 設定可能限度額(円) |                 |                 | 利用者一回当たり限度鏈(円) |           |  |
| 業務                    |            |                 | 設定可能限度額(円) |                 |                 | 利用者一回当たり服度額(円) |           |  |
| 8合獲込 <del>業</del> 011 |            | 999,999,999,999 |            | 99              | 909.309.309     |                |           |  |
| 合与振送                  |            |                 |            | 999,999,999,999 | 10              | 0,000,000,000  |           |  |
| <b>武与振</b> 込          | <b>*</b>   |                 |            | 999,999,999,999 | 10              | 0,000,000,000  |           |  |
| <b>〕座振替<u>※</u></b>   |            | 999,900,909,909 |            | 10              | 100,000,000,000 |                |           |  |

# ⑦内容確認

| 利用:                                                                                                  | 者管理 》利用者                                                            | 皆登録確認 BR9x012                                                                                                    |
|----------------------------------------------------------------------------------------------------|---------------------------------------------------------------------|----------------------------------------------------------------------------------------------------|
| <ul> <li>利用者</li> <li>以下の内容で</li> <li>内容を確認の</li> <li>変更する内容</li> <li>第は必須入り</li> <li>の日本</li> </ul> | 音基本情報を変更 3<br>(利用者情報を登<br>)上、(実行)ボタ、<br>れま <b>本文字</b> で表示<br>力項目です。 | *明春梅酸を愛美・利用口座・酸黄藤を愛美・内容確認。 変美完了 う<br>新しいメールアドレスが「*太字」で表示されますので<br>内容に誤りがないか確認します。                                                                                                    |
| ्रमाम ७<br>३                                                                                         | 基本情報<br>利用者基本情報                                                     | <b>夏</b> 耕30                                                                                                    |
| ログインロ                                                                                                |                                                                     | #2011hokushin                                                                                                    |
| ログインパフ                                                                                               | スワード                                                                | 変更しない                                                                                                    |
| 確認用バス<br>利用本名                                                                                        | 9-1                                                                 | 8204)<br>*****                                                                                                    |
| サービス状                                                                                                | 糖                                                                   | 利用可能                                                                                                    |
| メールアドレ                                                                                               | 12                                                                  | *hokushin-ib@song.ocn.ne.jp                                                                                                    |
| 管理者植脉                                                                                                | ŧ                                                                   | 17分955                                                                                                    |
| サービ:<br>ブラウサ                                                                                         | ス利用権限                                                               |                                                                                                    |
|                                                                                                    | 明細胞会                                                                | 发展内容                                                                                                    |
| 残高照会                                                                                                 | 100 A                                                               | *O#2                                                                                                    |
| 人出金明朝                                                                                                | 開会                                                                  | *O#9                                                                                                    |
| BUGA 19                                                                                              | avel                                                                |                                                                                                    |
|                                                                                                    | 资金移動                                                                | 登録內容                                                                                                    |
| 振込振巻                                                                                                 |                                                                     | <ul> <li>*○依頼(事前登録口座)</li> <li>*金融機構に届け出ている振込振替先からの指定が可能です。</li> <li>*〇依頼(利用者登録口座)(*回当日扱いを認める)</li> <li>*振込振替先の管理で登録した振込振替先からの指定が可能です。</li> <li>*〇依頼(新規口座指定)(*回当日扱いを認める)</li> <li>*任意の金融機構を支店・口座の指定が可能です。</li> <li>*〇編込先管理</li> <li>*〇全取引照会</li> </ul> |
| 総合振込                                                                                                 |                                                                     | *〇依頼(画面入力) *〇依頼(ファイル受付) *〇振込先管理 *〇全取引照会                                                                                                    |
| 給与・貴与                                                                                                | 18ið                                                                | *〇依頼(画面入力) *〇依頓(ファイル受付) *〇振込先管理 *〇全取引照会                                                                                                    |
| 口座振替                                                                                                 |                                                                     | *〇依赖(画面入力) *〇依赖(ファイル受付) *〇請求先管理 *〇全取引照会<br>*〇振巻結果堅会 *〇振巻手数料堅会                                                                                                    |
|                                                                                                    | 派記                                                                  | 爱辞内容                                                                                                    |
| 承認                                                                                                   |                                                                     | *O版込帳替 *O総合振込 *O給与・貴与振込 *O口座振替                                                                                                    |
| 操作履逻照                                                                                                | 管理<br>[会                                                            |                                                                                                    |
|                                                                                                    | サービス連携                                                              | 受錄內容                                                                                                    |
| でんさいネー                                                                                               | ota                                                                 | *〇連携 *でんさいネット側でも利用設定が必要となります。                                                                                                    |
| 利用可能                                                                                                 | 能口座                                                                 |                                                                                                    |
| 利用可否                                                                                                 | ž                                                                   | 2店名 科目 口座番号 口座メモ 操作                                                                                                    |
| 0                                                                                                    | 千歲支店(027)                                                           | 普通 1234567 資金移動用口座 詳細▼                                                                                                    |
| -                                                                                                    | 40 luide PP ( and )                                                 |                                                                                                    |
| *0                                                                                                   | AB/13516(034)                                                       |                                                                                                    |
| *×                                                                                                   | 旭川支店(034)                                                           | 表示の内容でよろしけわば「確認田パスワード」                                                                                                    |
| 0                                                                                                    | 本店営業部(001)                                                          |                                                                                                    |
|                                                                                                    |                                                                     | ┛ (6~12 桁英数)を入力します。                                                                                                    |
| 限度額                                                                                                  |                                                                     |                                                                                                    |
|                                                                                                    | 業務                                                                  | ▲ 内谷を訂止される場合は、 画面下の 【 戻る】 不タン                                                                                                    |
| 振込振替                                                                                                 | 合計                                                                  | ● で冬~カ両面へ 戸スことができます                                                                                                    |
| 總合擴込                                                                                                 |                                                                     |                                                                                                    |
| 除与损込                                                                                                 |                                                                     |                                                                                                    |
| 其今張込                                                                                                 |                                                                     | *100,000,000                                                                                                    |
|                                                                                                    |                                                                     |                                                                                                    |
| 12篇項1                                                                                                | 8                                                                   |                                                                                                    |
| 確認用バス                                                                                                | ₹ <b>7</b> − <b>F</b> ₩                                             |                                                                                                    |
| ● 戻 る                                                                                                | 実行▶                                                                 |                                                                                                    |
|                                                                                                    |                                                                     | 【実行】をクリックし登録を確定します。                                                                                                    |
|                                                                                                    |                                                                     |                                                                                                    |

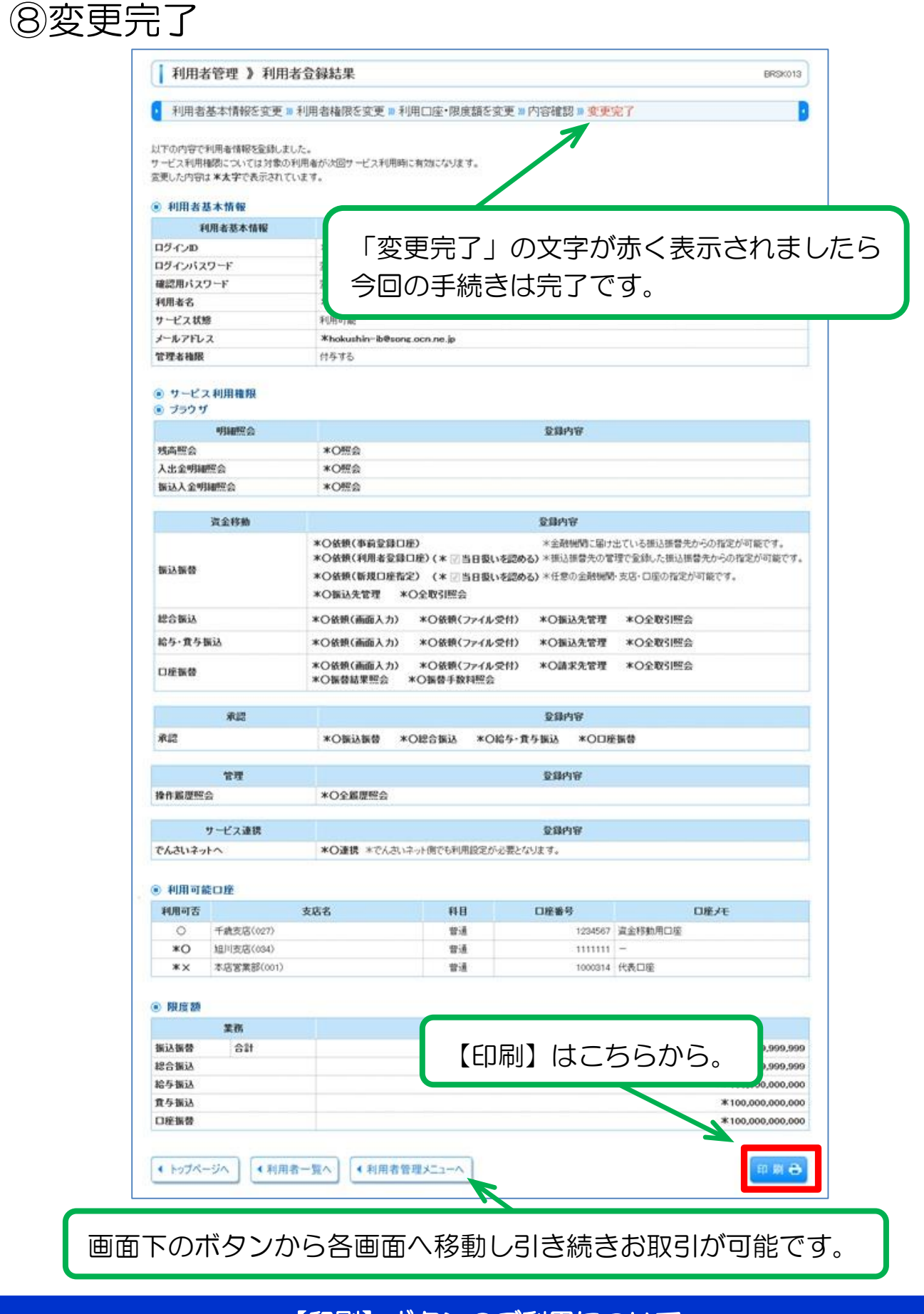

#### 【印刷】ボタンのご利用について

◎「ほくしんビジネスバンキング」の印刷はすべて印刷用 PDF ファイルとしてダウンロードされます。

\*その他操作に関する説明は、当組合ホームページ掲載の 「ほくしんビジネスバンキング オンラインマニュアル」 をご参照ください。